## Aanmelden Meervoudige verificatie

Met MyRostar heb je altijd je actuele rooster bij de hand. Meervoudige verificatie zorgt ervoor dat je veilig kunt inloggen. Je eigen organisatie bepaalt welke functies van MyRostar jullie gebruiken. Daarom kan je eigen app afwijken van de beschrijving hier.

Instelsleutel invullen

Mijn rooste

Sleutel

÷

**MyRostar** MyRostar Alles rondom je rooster

## Bij het eerste gebruik

Installeer een verificatieapp zoals Google Authenticator. Deze heb je nodig voor verificatiecodes.

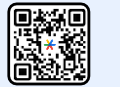

2

Open MyRostar en vul de organisatienaam en organisatiecode in die je hebt ontvangen.

Registreer je. Vul het e-mailadres in waarmee 3 je bekend bent bij je organisatie en maak een wachtwoord aan.

Bevestig je registratie via de e-mail die ie 4 toegestuurd krijgt.

Ga verder in MyRostar. Kies Inloggen en 5 meld je aan met je e-mailadres en wachtwoord. Geef toestemming om auth0 te gebruiken.

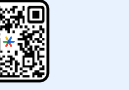

- Kies Problemen met scannen?
- Kies Code kopiëren.

6

7

8

9

Kies in je verificatieapp Instelsleutel invullen, vul MyRostar als accountnaam in en plak de sleutelcode in het veld eronder.

Vul de gegenereerde code uit je verificatieapp in MyRostar in.

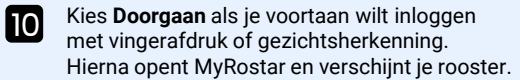

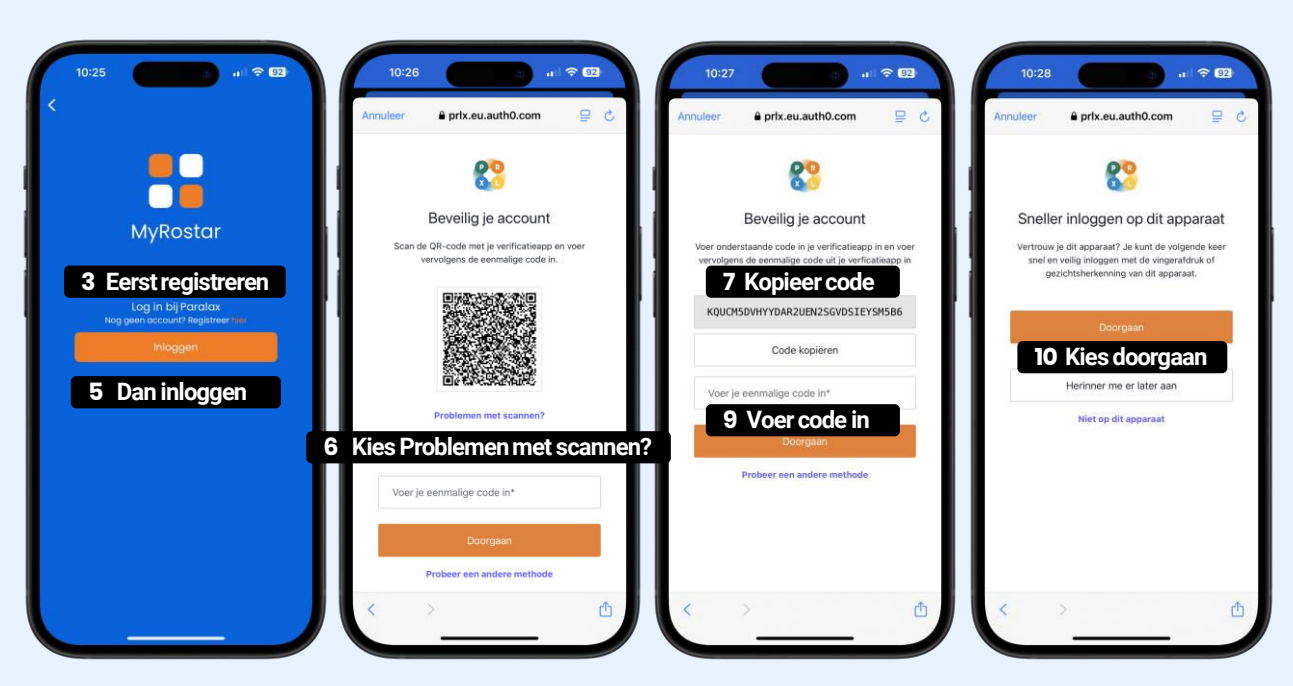

## Bij elk volgend gebruik

- Open MyRostar. Kies Inloggen en meld je aan met je e-mailadres en wachtwoord.
- 2

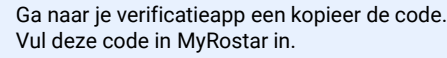

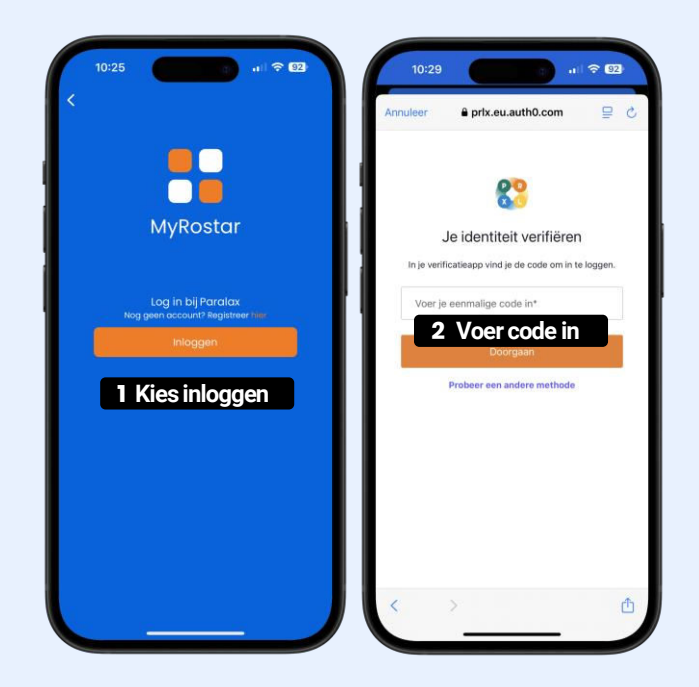

Tip Zet de energiebesparingsmodus uit voor een optimale werking van MyRostar.